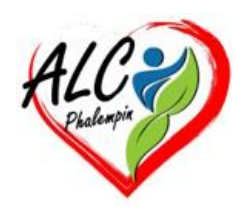

# Partage de fichiers entre votre appareil mobile (smartphone) et votre PC

#### Jean Marie Herbaux

## Table des matières

| I.                                                                                                    | De quoi ai-je besoin pour partager des fichiers entre mon PC et mon appareil mobile 2                         |
|----------------------------------------------------------------------------------------------------|----------------------------------------------------------------------------------------------------|
| II.                                                                                                    | Comment partager des fichiers de votre PC vers votre appareil Android ? 2                                     |
| a)                                                                                                    | Envoyer depuis le PC 2                                                                                        |
| b)                                                                                                    | Réception de fichiers sur votre appareil mobile :2                                                            |
| III.                                                                                                   | Comment partager des fichiers de votre appareil Android vers votre PC ? 2                                     |
| a)                                                                                                    | Envoyer depuis le smartphone2                                                                                 |
| b)                                                                                                    | Réception de fichiers sur votre PC :2                                                                         |
| IV.                                                                                                    | Autre méthode : Copier et coller entre appareils                                                              |
| a)                                                                                                    | Pour quels appareils                                                                                          |
| b)                                                                                                    | Préalable3                                                                                                    |
| c)                                                                                                    | Intérêt3                                                                                                    |
| d)                                                                                                    | Méthode :                                                                                                    |
| b)                                                                                                    | Copier et coller depuis le PC vers le smartphone3                                                             |
| V. Autre méthode : Glisser-déposer des fichiers de votre appareil Android vers votre PC et inversement |                                                                                                    |
| c)                                                                                                    | Quels types de fichiers puis-je glisser-déplacer ?4                                                           |
| d)                                                                                                    | Puis-je glisser-déplacer du contenu dans ou entre applications ?                                              |
| VI.                                                                                                    | FAQ                                                                                                    |
| e)<br>pa                                                                                               | Les éléments que je copie sur un appareil sont-ils ajoutés à l'autre appareil si je ne les colle<br>is ici ?4 |
| f)                                                                                                    | Pourquoi le texte copié a-t-il perdu sa mise en forme ?4                                                      |
| g)                                                                                                    | La fonction copier et coller entre mes appareils utilise-t-elle des données cellulaires ?4                    |

Vous pouvez désormais partager en toute transparence des fichiers entre votre PC et votre appareil mobile lorsqu'ils sont connectés via Mobile connecté et l'application Lien avec Windows.

# De quoi ai-je besoin pour partager des fichiers entre mon PC et mon appareil mobile

- > Un PC exécutant Windows 10 (avec la mise à jour de mai 2019 ou ultérieure) ou Windows 11
- > Appareil Android exécutant Android 9.0 ou version ultérieure
- Lien avec Windows (version de l'application 1.24032.518.0 ou ultérieure) sur votre appareil mobile Android
- Mobile connecté (version 1.24032.156.0 ou ultérieure)

# II. Comment partager des fichiers *de votre PC vers votre appareil Android* ?

#### a) Envoyer depuis le PC

- > Dans l'explorateur de fichiers, sélectionnez le fichier que vous souhaitez partager sur votre PC
- > Faites un clic droit sur le fichier et sélectionnez "Partager."
- Recherchez Mobile connecté dans la section App de la fenêtre contextuelle de partage

Le partage de fichiers démarrera sur votre appareil mobile connecté à Mobile connecté.

- ✓ <u>NB</u> : Assurez-vous que les *notifications Windows pour Mobile connecté* sont *activées* pour surveiller le processus de partage de fichiers en temps réel.
- ✓ Une notification Windows apparaîtra une fois le fichier partagé sur votre appareil mobile.

#### b) Réception de fichiers sur votre appareil mobile :

Une *notification de Lien avec Windows* s'affichera sur votre appareil mobile.

*Cliquer sur la notification* ouvrira l'application de gestion de fichiers par défaut pour afficher le fichier reçu.

Tous les fichiers reçus seront stockés sous « Téléchargements » -> « Envoyés depuis votre PC ». <u>Remarque</u> : Seuls les fichiers enregistrés localement peuvent être partagés entre les appareils. Lors du partage de fichiers stockés dans le cloud, seuls les liens vers les emplacements du cloud seront partagés.

# III. Comment partager des fichiers de votre appareil Android vers votre PC ?

#### a) Envoyer depuis le smartphone

- > Dans *Files* ou *Cx Explorateur*, sélectionnez le fichier que vous voulez partager.
- Appuyez sur le bouton "Partager".
- Rechercher Lien avec Windows Envoyer vers le PC dans la section des applications du tiroir de partage du système.
- Accédez à la page de la *liste des appareils* et cliquez sur l'appareil connecté pour commencer le partage.
- La progression du partage sera affichée dans cette fenêtre; veuillez ne pas la fermer tant qu'elle n'est pas terminée.
- > Le statut de la fenêtre sera mis à jour sur « *Envoyé* » une fois le partage terminé.

#### b) Réception de fichiers sur votre PC :

*Une notification Mobile connecté* s'affichera sur votre PC.

Cliquez sur le bouton d'action de la notification pour ouvrir le fichier ou le dossier dans lequel le fichier est stocké.

Tous les fichiers reçus sur votre PC seront stockés sous « *Téléchargements* \ Phone Link» (C:\Users\votrenom\Downloads\Phone Link)

<u>PS</u> : Vous pouvez modifier le répertoire de stockage par défaut dans *Mobile connecté > Paramètres*.

# IV. Autre méthode : Copier et coller entre appareils

## a) Pour quels appareils

Pour Surface Duo et certains appareils Samsung, HONOR, OPPO et ASUS Android exécutant One UI version 2.1 ou supérieure ou sur certains appareils HONOR (1.22036.14.0 ou version ultérieure) ou OPPO (1.23093.0 ou version ultérieure) ou sur certains appareils ASUS.

#### b) Préalable

Avant d'utiliser la fonction copier et coller sur plusieurs appareils pour la première fois, vous devez vous assurer que la fonctionnalité est activée.

Ouvrez Mobile connecté sur votre PC, accédez à Paramètres > Fonctionnalités > Copier et coller sur plusieurs appareils, puis assurez-vous que le bouton bascule est Activé pour l'option Autoriser cette application à accéder et transférer le contenu que je copie et que je colle entre mon téléphone et mon PC.

## c) Intérêt

Lassez-vous d'envoyer des photos et des fichiers par courrier électronique, vous pouvez désormais copier et coller ou glisser-déplacer du contenu entre votre appareil Android et votre PC. *Vous pouvez copier et coller du contenu à l'aide des mêmes raccourcis que ceux que vous utilisez normalement sur votre appareil Android et votre PC.* 

#### d) Méthode :

Sur le smartphone :

*Ouvrir Mobile connecté/applications* 

Dans *Files* ou *Cx Explorateur, sélectionner le fichier à déplacer avec le bouton droit et sélectionner* Copier.

*Sur le PC,* dans l'explorateur de fichiers, sélectionnez le dossier de destination Et la fonction *coller*.

### b) Copier et coller depuis le PC vers le smartphone

Effectuer les manœuvres inverses.

# V. Autre méthode : Glisser-déposer des fichiers de votre

## appareil Android vers votre PC et inversement

(pour certains appareils Samsung, HONOR, OPPO et ASUS à vérifier)

Vous pouvez transférer du contenu de votre appareil Android vers votre P et inversement. Pour démarrer, Ouvrez *Mobile connecté* accédez à *Applications*, puis sélectionnez *Ouvrir l'écran du téléphone* ou *sélectionnez l'application vers ou depuis laquelle vous souhaitez glisser votre contenu*. Ouvrez *l'explorateur de fichiers du pc* et cliquer sur le dossier de destination. *Placer les 2 applications côte à côte*.

Depuis le smartphone glisser le dossier à déplacer jusqu'au dossier de destination du PC et lâcher. <u>Remarques</u> : L'utilisation du toucher ou du stylet pour glisser et déposer des fichiers n'est pas prise en charge actuellement.

Il n'est pas nécessaire de connecter les différents appareils avec un câble. Pour faire glisser des fichiers de votre PC vers votre appareil Android Procéder de la manière inverse.

## c) Quels types de fichiers puis-je glisser-déplacer ?

La fonction de glisser-déplacer des fichiers prend en charge le transfert de tous les types de fichiers à l'exception des dossiers et des fichiers enregistrés sur le cloud. Vous pouvez transférer jusqu'à 100 fichiers à la fois, quel qu'en soit le type. Aucun fichier ne doit excéder une taille supérieure à 512 Mo.

# d) Puis-je glisser-déplacer du contenu dans ou entre applications ?

# Bien que vous puissiez glisser du contenu entre votre téléphone et votre PC, le transfert de contenu souhaité peut être refusé par des applications. Si une application refuse votre contenu, vous pouvez tenter d'utiliser l'écran de téléphone à la place pour le transférer. Vous ne pouvez pas glisser-déplacer

des fichiers entre vos applications mobiles à partir de votre PC.

# VI. FAQ

<u>Remarque</u> : Il est possible de copier-coller vers un Dossier sécurisé, mais pas depuis un Dossier sécurisé sur votre PC. Copier un élément à partir d'un dossier sécurisé remplace tout contenu déjà présent dans le Presse-papiers de votre PC.

# e) Les éléments que je copie sur un appareil sont-ils ajoutés à l'autre appareil si je ne les colle pas ici ?

Chaque fois que vous copiez un élément sur l'un des appareils, ce que vous copiez remplace le contenu du Presse-papiers sur les deux appareils.

#### f) Pourquoi le texte copié a-t-il perdu sa mise en forme ?

Les applications à partir desquelles ou vers lesquelles vous copiez peuvent avoir des capacités différentes de lecture du texte copié. Il se peut donc que vous perdiez votre mise en forme.

# g) La fonction copier et coller entre mes appareils utilise-t-elle des données cellulaires ?

La fonction de copier et coller sur plusieurs appareils nécessite l'échange de données entre votre PC et le téléphone Android. Si vous avez autorisé vos appareils à effectuer une synchronisation en utilisant les données mobiles et que vous n'êtes pas connecté à un réseau Wi-Fi, la fonction copiercoller utilisera des données cellulaires. Si ce paramètre est désactivé, vous ne pourrez copier et coller que si votre téléphone Android ou Surface Duo et votre PC sont connectés à un réseau Wi-Fi. Si vous avez l'application Lien avec Windows (préinstallée) sur votre appareil Android, vous pouvez vérifier cela en accédant à *Paramètres > Fonctionnalités avancées > Lien avec Windows* sur le bouton-bascule *Utiliser les données mobiles*.

Sur certains appareils Android, accédez à *Paramètres* > *Synchronisez les données mobiles*, et vérifiez si cette option est activée.

Si vous avez l'application Lien avec Windows (préinstallée) sur votre Surface Duo, vous pouvez vérifier cela en accédant à *Paramètres > Lien avec Windows* sur le bouton-bascule *Utiliser les données mobiles*.